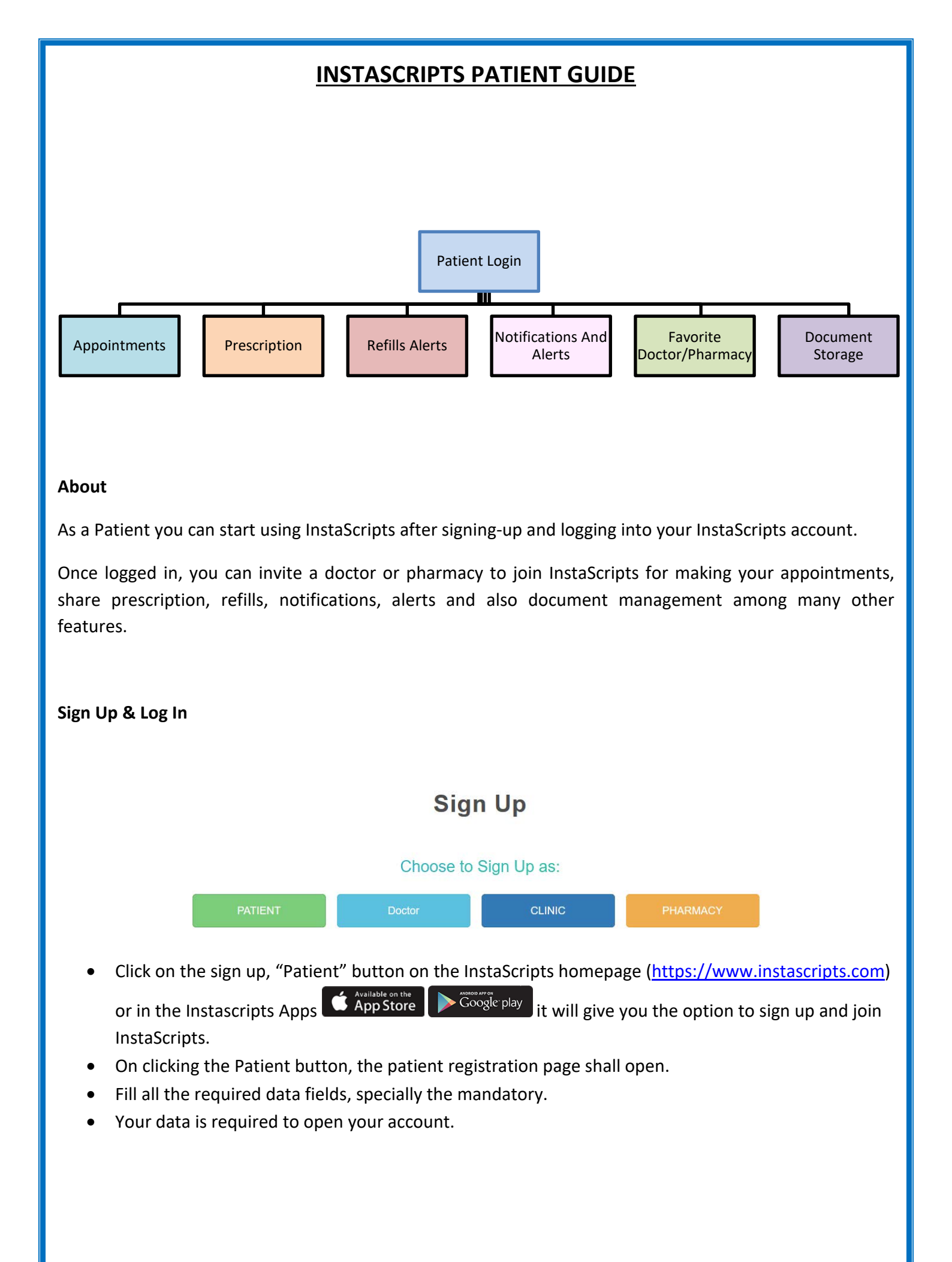

| SSN Number:       | Enter SSN Number                       |           |   |
|-------------------|----------------------------------------|-----------|---|
|                   | Note: Please provide your valid \$\$N. |           |   |
| Member Name: *    | First Name                             | Last Name |   |
| Contact Number: * | Enter Contact Number                   |           |   |
| Email ID: *       | Enter Email ID                         |           |   |
| Address: *        | Address Line 1                         |           |   |
|                   | Address Line 2                         |           |   |
| Zip Code: *       | Enter Zip Code                         |           |   |
| State: *          | Select State                           |           | ~ |
| City: *           | Select City                            |           | ~ |
|                   | Enter Captcha here                     | VUD2K     | С |
| I have read and a | aree to these terms & conditions       |           |   |

- After filling all the data fields enter the captcha and agree with the terms and conditions before clicking on submit.
- You will receive a link to set up the username and password for your account on the email provided.
- Once done click on save and now you can log into your account.